tel. 22 519 21 00 akademia@kozminski.edu.pl

kozminski.edu.pl

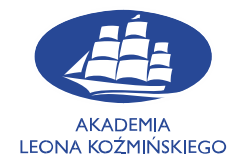

# STATISTICA

## • Download • Installation

NOTE: STATISTICA requires license registration, which must be done online. Therefore, before starting the installation, make sure that the computer on which you are installing the program is connected to the Internet.

## 1. Download

To download the program, you need to log in on the website of the IT Department Panel at:

https://www2.kozminski.edu.pl/it/panel/

In the login field, enter either your album number or username, and the password as you would for email.

| Z ALK III ther Cannot Rend - Login x + ← → C • www2.kocminski.edu.pl h/parel | n_kngsm               |                  | + = a 6 |
|------------------------------------------------------------------------------|-----------------------|------------------|---------|
|                                                                              | EMIA LEONA KOŻMIŃSKIE | GO               |         |
|                                                                              | Login - ALK           | IT Control Panel |         |
|                                                                              | Login:<br>Password:   |                  |         |
|                                                                              |                       | Log in           |         |

In upper left corner choose "Application keys" -> "Keys"

Choose needed software and go through "Details and activation keys"

tel. 22 519 21 00 akademia@kozminski.edu.pl

### kozminski.edu.pl

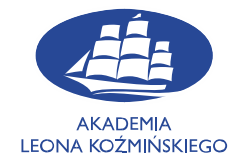

| Lp. | Application name                               | Operations                  |
|-----|------------------------------------------------|-----------------------------|
| 1   | Amos 29 Version For WIN                        | Details and activation keys |
| 2   | Bloomberg Market Concepts (BMC)                | Details and activation keys |
| 3   | Learning Catalytics (kody dla wybranych zajęć) | Details and activation keys |
| 4   | SPSS 29 - PS IMAGO PRO Academic for WIN        | Details and activation keys |
| 5   | SPSS 29 Version For Mac                        | Details and activation keys |
| 6   | Statistica 13 EN                               | Details and activation keys |
| 7   | Statistica 13 PL                               | Details and activation keys |
| 8   | Statistica 14 EN                               | Details and activation keys |
| 9   | Zestaw do Analiz Marketingowych i Rynkowych    | Details and activation keys |
|     |                                                |                             |

If you are here for the first time, click "Download next license key".

At the bottom, three keys will appear that will be used in the further stage of the installation. To

download the program's installation file, click version suitaible for your computer.

| ₽            | Application's serial numbers - details | Reported issues |                                            |                                                                                                    |
|--------------|----------------------------------------|-----------------|--------------------------------------------|----------------------------------------------------------------------------------------------------|
|              |                                        |                 | Application information "Statistica 13 EN" |                                                                                                    |
| Maximum n    | umber of license keys per single user: |                 |                                            | 1                                                                                                    |
| Currently po | ossessed number of license keys:       |                 | _                                          | 1                                                                                                    |
| The number   | r of license keys left to download:    |                 |                                            | 0 Download-the-nest-license-key                                                                                                    |
|              |                                        |                 |                                            |                                                                                                    |
|              |                                        | N               |                                            | Red of the assessment and the second base                                                                                                    |
| <b>ср.</b>   |                                        | маzwa арпкасјі  | I                                          | list of the currenty possesed license keys                                                                                                    |
| 1 Statisti   | ca 13 EN                               |                 |                                            | Przed Instalacja oprogramowania prosimy o wypełnienie wniosku na tej stronie.<br>Serial number: JP2009K288211FAACD-0<br>Product Kwy: WCKCLJG2UKMGYKHNGK1G<br>Pobierz wensje:<br>32-bitową |

At this point, one more login field may appear in which we re-enter our university credentials.

tel. 22 519 21 00 akademia@kozminski.edu.pl

kozminski.edu.pl

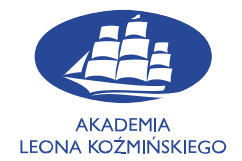

| 🕙 https://pliki.kozminski.edu.pl/rest 🗙 🕂  |                                                        |   |           | × |
|--------------------------------------------|--------------------------------------------------------|---|-----------|---|
| ← → C                                      | ted/Statistica_13.1_64-bit_EN.zip                      | € | Incognito | : |
| Sign ir<br>https://p<br>Usernan<br>Passwor | iki.kozminski.edu.pl<br>e 12345<br>I<br>Sign in Cancel |   |           |   |

File should download now.

# 2. Installation

After download you need to extract installation package

tel. 22 519 21 00 akademia@kozminski.edu.pl

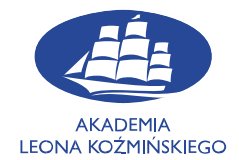

kozminski.edu.pl

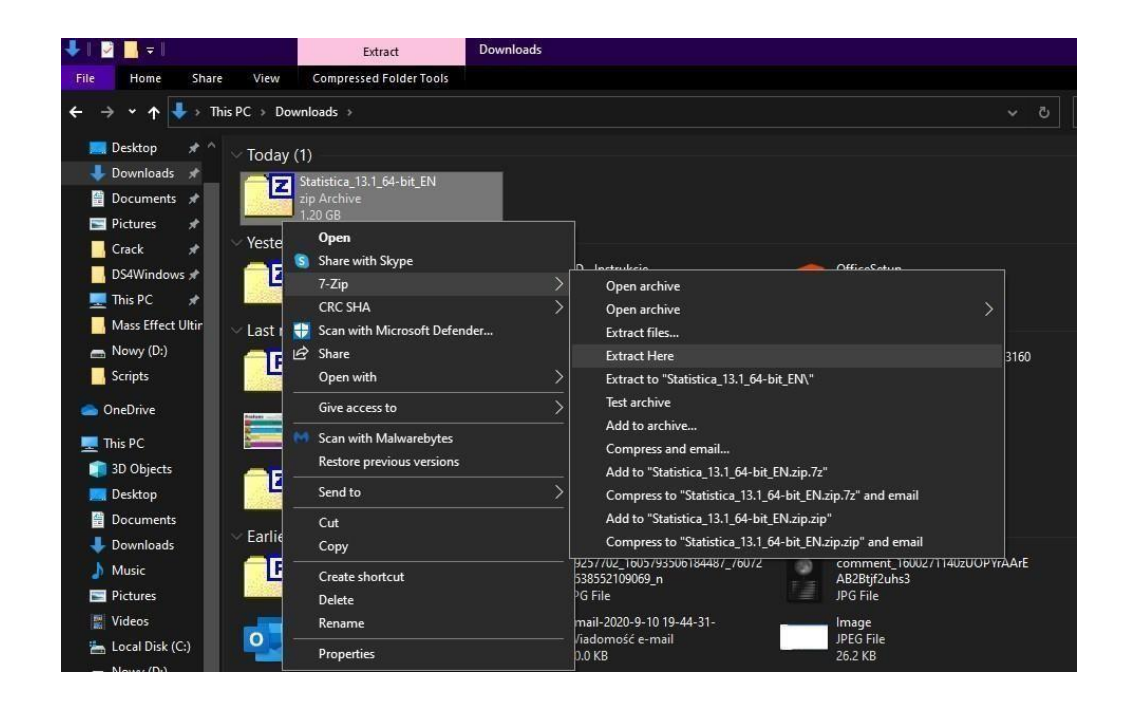

### And find setup\_v14 file

| Nazwa                      | Stan | Data modyfikacji | Тур            | Rozmiar |
|----------------------------|------|------------------|----------------|---------|
| 📁 Install64                | 0    | 28.09.2023 12:50 | Folder plików  |         |
| 📕 setup_v14                | 0    | 20.09.2023 15:16 | Aplikacja      | 592 KB  |
| TIB stat-lp 14.1.0 license | Ø    | 02.08.2023 21:37 | Chrome HTML Do | 47 KB   |

### And run this file

At this point you should be asked for administrator permission - select "Yes"

tel. 22 519 21 00 akademia@kozminski.edu.pl

#### kozminski.edu.pl

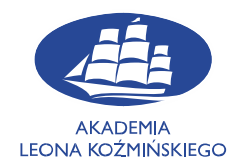

| Dane rejestracyjne:                                                                        | StatSoft Polska                                                                                                    |
|--------------------------------------------------------------------------------------------|----------------------------------------------------------------------------------------------------|
| Numer seryjny                                                                              | Warunki licencyjne STATISTICA                                                                                                    |
| Imię                                                                                       | END USER LICENSE AGREEMENT                                                                                                    |
| Nazwisko                                                                                   | If you have another valid, signed agreement with Licensor or a Licensor authorized<br>reseller which applies to the specific Licensor Software, Software Services,<br>Maintenance or Consulting Services you are downloading, accessing or otherwise |
| Instytucja                                                                                 | receiving, that other agreement shall control; otherwise by using, downloading,<br>installing, copying, or accessing Licensor Software, Software, Services, Maintenance                                                                              |
| Stanowisko                                                                                 | or Consulting Services, or by clicking on "I accept" on or adjacent to the screen                                                                                                    |
| Nrtelefonu                                                                                 | accept these Master Terms. These Master Terms shall also apply to any<br>Maintenance or Consulting Services you later acquire from Licensor relating to the                                                                                          |
| e-mail                                                                                     | Software or Software Services.                                                                                                    |
| Powtórz e-mail                                                                             | You may place orders under these Master Terms by submitting separate Order Form<br>(s). Capitalized terms used in these Master Terms and not otherwise defined, are                                                                                  |
| Uwaga: Należy wypełnić wszystkie pola.                                                     | defined at <a href="https://terms.tibco.com/posts/845635-definitions">https://terms.tibco.com/posts/845635-definitions</a> .                                                                                                    |
| Informacja o przetwarzaniu danych osobowych przez StatSoft Polska:<br>www.statsoft.pl/rodo | Akceptuję warunki                                                                                                    |
| Instaluj                                                                                   |                                                                                                    |

In next part enter serial number and product key which you could see in IT Control Panel where you downloaded Statistica. All fields must be completed in this form. Otherwise, the installer will not allow you to install the program. Then go "Install"

The next step in the installation of STATISTICA is registration. All fields must be completed in this form. Otherwise, the installer will not allow you to install the program.

NOTE: The e-mail address that must be entered in this form must necessarily be a university address. Otherwise, the installation will not be completed. A valid university e-mail address ends with @kozminski.edu.pl

Program codes are valid until September of a given year. At the beginning of September, we provide codes that extend the license validity period. They should be used by mid-October. After this period, the codes will not work and you will have to reinstall the new version of the program.

tel. 22 519 21 00 akademia@kozminski.edu.pl

#### kozminski.edu.pl

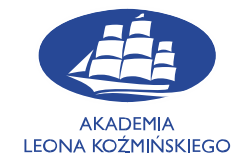

If you encounter any problems, make sure that during installation:

- You are connected to internet
- All entered codes are typed with uppercase letters
- The e-mail address entered in the registration form is the university address. A valid email address looks like this:

#### *Id\_number@*kozminski.edu.pl

If all of the above conditions are met and the program still does not want to install, please contact the IT Department.

E-mail address: help@kozminski.edu.pl

Phone number: +48 (22) 519-21-45